- 1. Navigate to Brightspace at <a href="https://nhsbt.brightspace.com/">https://nhsbt.brightspace.com/</a>
- 2. Use the NHSBT Login button to login to your account.

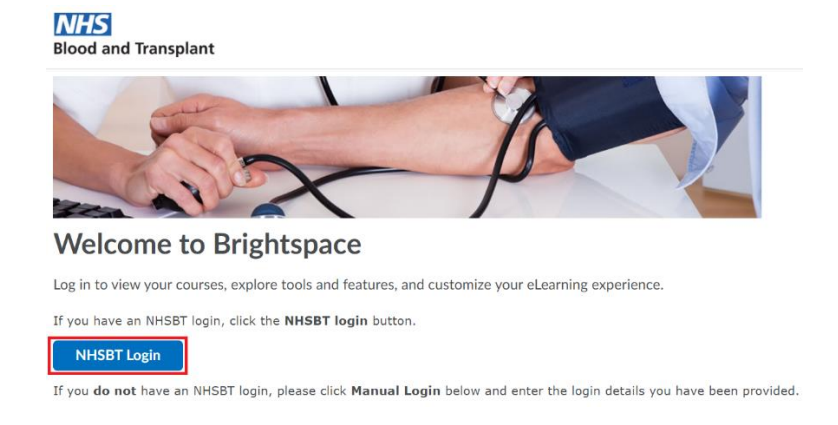

3. Select Awards from the navigation menu.

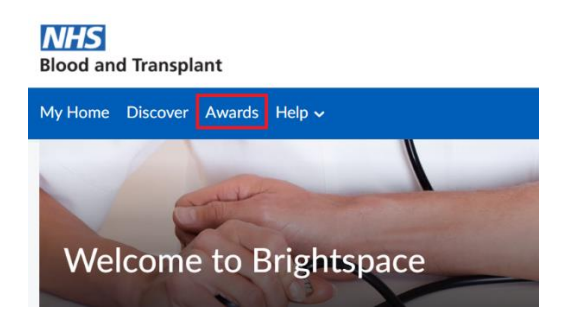

4. Here you will find all the awards you have earned in Brightspace. You can either search for the specific award you wish to download the certificate for using the search box or scroll through your awards to find the relevant one.

| My Awards View Available Awards |           | wards |   |
|---------------------------------|-----------|-------|---|
| Business Co                     | ontinuity |       | × |

5. Once you have found the award you want to access the certificate for, click on the icon for the award.

Certificates

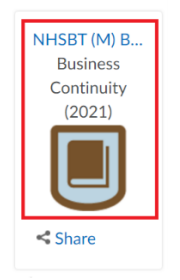

6. A pop-up window will appear with the details of the award. Click **Generate Certificate** 

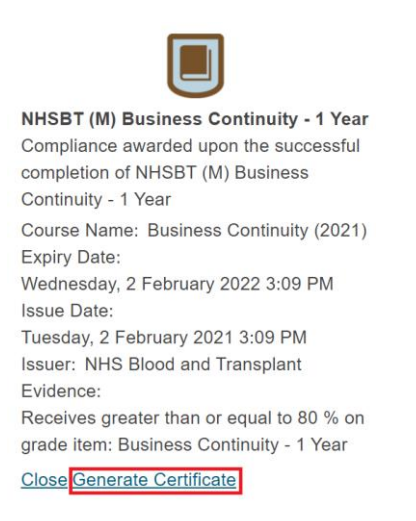

7. The certificate will begin to download and will be available within your downloads. Click on the file to open the document.

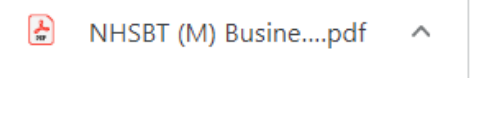

8. From the PDF viewer you will be able to choose whether to print a copy of your certificate or save it to your computer.

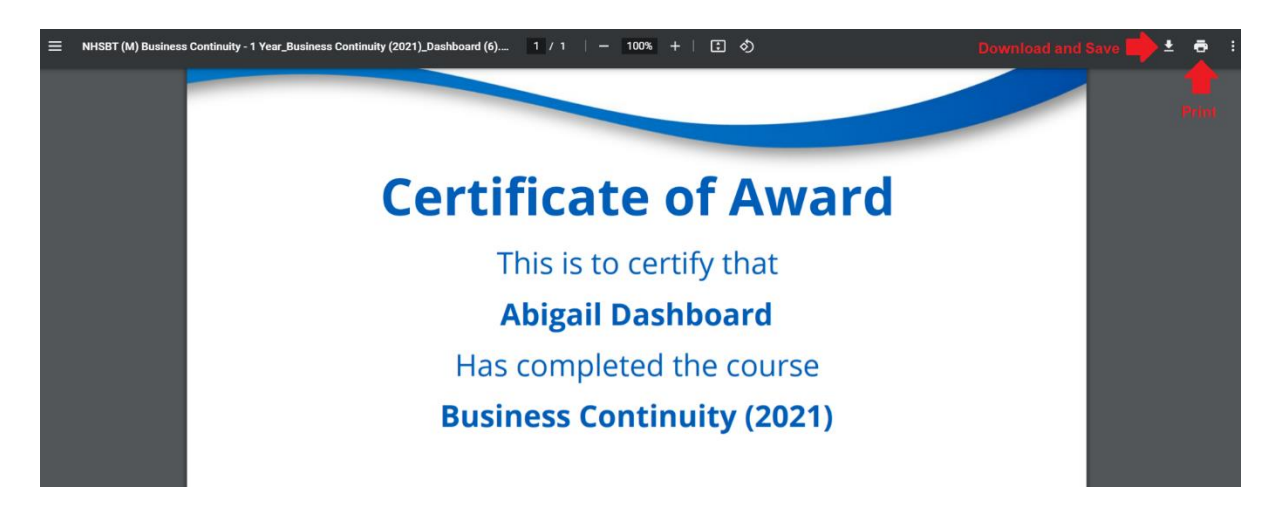